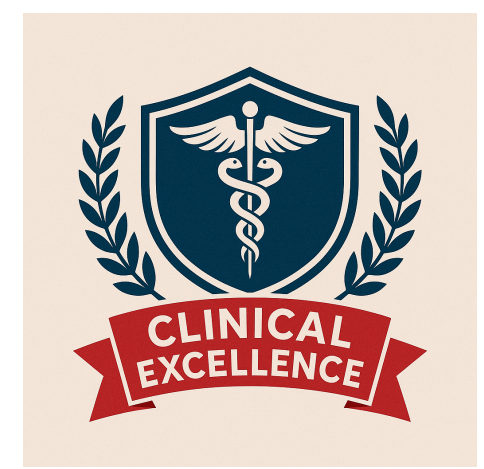

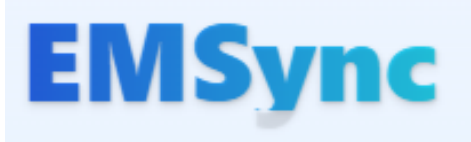

# **Student User Guide**

Version 1.4 - May 2025

## **Faculty Foreword**

Welcome to the EMSync Student Platform.

As clinical education continues to evolve, EMSync stands as a transformative tool designed to support your journey through structured learning, clinical engagement, and reflective practice. This user guide will assist you in making the most of EMSync's features, helping you stay organized, log key activities, and showcase your clinical growth.

We are confident that this platform will enhance your learning experience and professional readiness.

Best wishes, Faculty of Emergency Medical Education Higher Colleges of Technology

# **Table of Contents**

- 1. Introduction
- 2. Logging In
- 3. Student Dashboard Overview
- 4. How to Log a Shift
- 5. How to Log Skills Performed During a Shift
- 6. How to Submit a Patient Care Report (PCR)
- 7. How to Submit a Clinical Reflection
- 8. Viewing Your Calendar & Upcoming Shifts
- 9. Support & Helpdesk

#### **1. Introduction**

EMSync is your official Clinical Management System for tracking all aspects of your paramedic clinical education. EMSync allows you to log clinical shifts, skills, patient care reports (PCRs), and reflective entries, and to monitor your progress in real time. This guide will help you navigate EMSync effectively to meet program and regulatory requirements.

#### 2. Logging In

- 1. Go to the EMSync Login Page.
- 2. Select your role as 'Student' to activate your login panel.
- 3. Enter your User ID or Email and Password.
- 4. Click Login.

If you forget your password, use the 'Forgot your password?' link on the page.

NOTE: Your User ID and Password will be provided by your Coordinator or Instructor. If you have not received your credentials, please contact them directly.

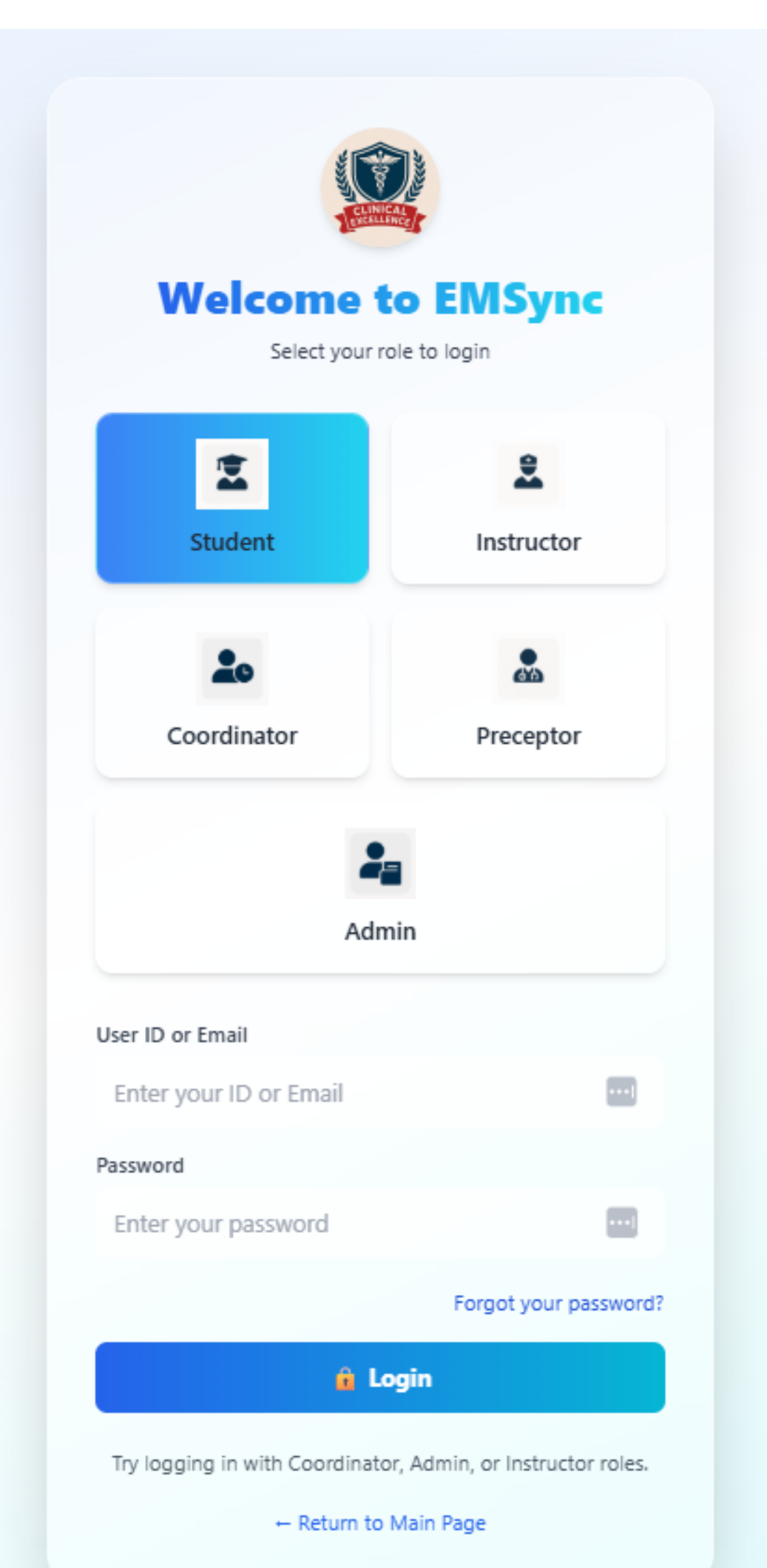

#### EMSync Login Screen

### 3. Student Dashboard Overview

After logging in, you will see your main Student Dashboard. This page provides:

- Student Information: Name, ID, cohort, qualification, clinical hours progress.

- Assigned Instructor: Your designated mentor for clinical placements.
- Overall Progress: Donut charts reflecting hours, skills, PCRs, and reflections.
- Shift & Clinical Progress Summaries.

- Sidebar Navigation: Log shifts, submit PCRs, view skills, upcoming shifts, evaluations, reflections, and reports.

#### Student Dashboard Student Information Name: Moha ID: H0007861 ohort: 2025 nical Hours: 91.94 / 3000 hours (3.1% Solution Assigned Instructor 📋 Overview Shameeg Jacobs Clinical Hours 91.94 / 3000 Status Active Shift Summary 10 Completed Shifts 4 Assigned Shifts 4 Pending Approval Clinical Progres Manikin vs Hun

Student Dashboard

### 4. How to Log a Shift

- 1. On the sidebar, click Log Shift.
- 2. Complete the shift form:
  - Date of Shift
  - Facility / Unit
  - City / Region (auto-filled)
  - Time On Duty and Time Off Duty
  - Total Hours (auto-calculated)
  - Shift Type and Interaction Type
  - Supervisor Name & Contact
- 3. Skills Performed: Click Add Skill and fill in the details for each skill performed.
- 4. Reflection Notes: Enter any clinical reflections related to this shift.
- 5. Click Submit Shift.

| 📕 Log a Student Shift |                                 |   |               |   |
|-----------------------|---------------------------------|---|---------------|---|
|                       |                                 |   |               |   |
|                       | 🍺 Log a Student Shift           |   |               |   |
|                       | Date of Shift                   |   |               |   |
|                       | mm/dd/yyyy                      |   |               |   |
|                       | Facility / Unit                 |   |               |   |
|                       |                                 |   |               |   |
|                       | City / Region (Auto)            |   |               |   |
|                       | Sharjah                         |   |               |   |
|                       | Time On Duty                    |   | Time Off Duty |   |
|                       |                                 | 0 |               | 0 |
|                       | Total Hours                     |   |               |   |
|                       |                                 |   |               |   |
|                       | Shift Type                      |   |               |   |
|                       | Select Type                     |   |               | ~ |
|                       | Interaction Type                |   |               |   |
|                       | Select Type                     |   |               | ~ |
|                       | Supervisor Name                 |   |               |   |
|                       |                                 |   |               |   |
|                       | Supervisor Contact              |   |               |   |
|                       |                                 |   |               |   |
|                       | 🛠 Skills Performed During Shift |   |               |   |
|                       |                                 |   |               |   |
|                       | + Add Skill                     |   |               |   |
|                       | The second second               |   |               |   |

Log Shift Form (Top)

| city / negion (nuto)                |                                      |  |
|-------------------------------------|--------------------------------------|--|
| Sharjah                             |                                      |  |
| Time On Duty                        | Time Off Duty                        |  |
| : O                                 | ; ·· · · · · · · · · · · · · · · · · |  |
| Total Hours                         |                                      |  |
|                                     |                                      |  |
| Shift Type                          |                                      |  |
| Select Type                         | *                                    |  |
| Interaction Type                    |                                      |  |
| Select Type                         | *                                    |  |
| Supervisor Name                     |                                      |  |
|                                     |                                      |  |
| Supervisor Contact                  |                                      |  |
|                                     |                                      |  |
| Ҟ Skills Performed During Shift     |                                      |  |
| + Add Skill                         |                                      |  |
| Definition Natur                    |                                      |  |
| Reflection Notes                    |                                      |  |
| BIU E E Z.                          |                                      |  |
| Write your clinical reflection here |                                      |  |
|                                     |                                      |  |
|                                     |                                      |  |
|                                     |                                      |  |
|                                     |                                      |  |
| 🐱 Submit Shift                      |                                      |  |
| Les Chiff F                         | (Detterne)                           |  |
| LOG STILL FO                        | JIIII (ΒΟΠΟΠΙ)                       |  |

## 5. How to Log Skills Performed During a Shift

After clicking Add Skill in the shift form, input all required information for each skill performed. Multiple skills may be added per shift. Ensure the correct interaction type and details are selected.

### 6. How to Submit a Patient Care Report (PCR)

- 1. Click Submit PCR from the sidebar.
- 2. Fill in all mandatory fields:
  - Patient Type, Age, Case Type, Gender
  - Vitals, Interaction Type
  - Chief Complaint
  - Primary & Secondary Assessment

- Working Diagnosis
- Treatment Summary
- 3. Click Submit PCR once all fields are complete.

| Patient Care Report (PCR)                                                                                                    |  |
|----------------------------------------------------------------------------------------------------|--|
| Difient Tune Ane                                                                                                    |  |
| Select V                                                                                                    |  |
| Care Time Conder                                                                                                    |  |
| select v select v                                                                                                    |  |
| Vitak                                                                                                    |  |
| BP, HR, RR                                                                                                    |  |
| Interaction Type                                                                                                    |  |
| Select •                                                                                                    |  |
| Chief Complaint                                                                                                    |  |
| e.q. Severe chest pain                                                                                                    |  |
|                                                                                                    |  |
| Primary Assessment                                                                                                    |  |
| missi Pare mengy, see, ese                                                                                                    |  |
| Secondary Assessment                                                                                                    |  |
| Detailed findings from head-to-toe exam.                                                                                                    |  |
|                                                                                                    |  |
| Working Diagnosis                                                                                                    |  |
| e.g. Acute MI, Asthma Exacerbation                                                                                                    |  |
| Treatment Summary                                                                                                    |  |
|                                                                                                    |  |
| Write treatment summary                                                                                                    |  |
|                                                                                                    |  |
|                                                                                                    |  |
| rauent care Report (FCR)                                                                                                    |  |
| Patient Care Report (FCR) Patient Type Age                                                                                                    |  |
| Patient Type Age Select V                                                                                                    |  |
| Patient Care Report (PCK) Patient Type Select   Case Type Genetry Case Type Genetry  |  |
| Patient Care Report (PCK)       Patient Type       Select       Case Type       Select       Select       Select                                                                                                    |  |
| Patient Care Report (PCK)       Patient Type       Select       Case Type       Select       Select       Visits                                                                                                    |  |
| Patient Care Report (FCK) Patient Type Select  Gender Select  Gender Select  Vitals By: HR, RR                                                                                                    |  |
| Patient Care Report (PCK)       Patient type       Select       Case Type       Gender       Select       Vials       Bp. HR. RR       Interaction Type       Select                                                                                                    |  |
| Patient Care Report (FCK)         Patient type       Age         Select          Case Type       Gender         Select          Vitals          BP, HR, RBL          Interaction Type          Select                                                                                                    |  |
| Patient Care Report (FCK) Patient type Select Select Selec |  |
| Patient Care Report (PCK) Patient type Select Case type Gender Select Vals BP: PR: PR. Select Case Special Select Case Special Select Select S |  |
| Patient Care Report (PCK) Patient Type Select Case Type Gender Select Select Select Case Type Gender Select Select Case Type Select Select Sel |  |
| Patient Care Report (PCK)         Patient Type         Select         Case Type         Select         Select         BP / RR, RR         Interaction Type         Select         Chef Complaint         e.g. Severe chest pain         Primary Assessment         Initial Act (Indings, LOC, etc.                                                                                                    |  |
| Patient Care Report (PCK)         Patient Type         Select         Case Type         Select         Select         Vials         PJ: HR, RR         Interaction Type         Select         Select         Other Complaint         e.g. Severe chest pain         Primary Assessment         Instance findings, LOC, etc.                                                                                                    |  |
| Patient Care Report (PCK)   Patient Type   Select   Case Type   Select   Select   Vials   BP, HR, RR.   BP, HR, RR.   Select   Select     Vials   Br, HR, RR.   Br, HR, RR.     Primary Assessment   Initial ABC findings, LOC, etc.     Secolary Assessment   Initial ABC findings, LOC, etc.                                                                                                    |  |
| Patient Care Report (PCK)   Patient Type   Select   Case Type   Select   Select   Vials   BP, HR, RR.   Beta   Select     Vials   Br, HR, RR.     Interaction Type   Select     Vials   Br, HR, RR.     Interaction Type   Select     Vials   Br, HR, RR.     Interaction Type     Select     Vials   Br, HR, RR.     Secondary Assessment   Intel ABC findings, LOC, etc.     Secondary Assessment   Detailed findings from head to to the exam.                                                                                                    |  |
| Patient Care Report (PCK)         Patient Type         Select         Case Type         Select         Select         Vials         PP, HR, RL.         Interaction Type         Select         Select         Pinary Assessment         Initial Adc Indings, LOC, etc.         Secondary Assessment         Detailed Indings from head to toe exam.         Working Diamonds                                                                                                    |  |
| Patient Cate Report (PCK)         Patient Type       Age         Select       Case Type         Case Type       Gender         Select       Case         Br, HR, RR       Select         Immerscion Type       Select         Select       Case         Difference       Case         Difference       Case         Difference       Case         Difference       Case         Difference       Case         Select       Case         Difference       Case         Select       Case         Difference       Case         Select       Case         Difference       Case         Select       Case         Difference       Case         Select       Case         Select       Case         Select       Case         Select       Case         Select       Case         Select       Case         Select       Case         Select       Case         Select       Case         Select       Case         Select       Case                                                                                                    |  |
| Patient Carle Report (PCK)         Patient Type         Select         Case Type         Case Type         Select         Select         BP, HR, RR.         Interaction Type         Select         Select         Chief Complaint         e.g. Sense cheat pain         Primary Assessment         Initial AC: Indings, IOC, etc.         Secodary Assessment         Detailed findings from head to to exam.         wring Diagnosis         ag. Acate MI, Asthma Executation                                                                                                    |  |
| Patient Carle Report (PCK)         Patient Type         Select         Case Type         Gender         Select         Select         By HR RR.         By HR RR.         Select         Chief Complaint         e.g. Severe cheet pain         Primary Assessment         Instal ACC findings, LOC, etc.         Secodary Assessment         Detailed findings from head to tote exam.         or         Working Objgoois         e.g. Acade MI, Asthma Exacebation         Textment Summary                                                                                                    |  |
| Patient Vipe     Select     Case Type     Gender     Select     Select     By Hey, Ref.     By Hey, Ref.     Select     Select     Pimary Assessment     Instal ACC findings, LOC, etc.     Secodary Assessment     Instal ACC findings, LOC, etc.     Secodary Assessment     Instal ACC findings, LOC, etc.     Secodary Assessment     Instal ACC findings, LOC, etc.     Secodary Assessment     Instal ACC findings, LOC, etc.     Secodary Assessment     Instal ACC findings, LOC, etc.     Secodary Assessment     Instal ACC findings, LOC, etc.     Secodary Assessment     Instal ACC findings, LOC, etc.     Secodary Assessment     Instal ACC findings, LOC, etc.     Secodary Assessment     Instal ACC findings, LOC, etc.     Secodary Assessment     Instal ACC findings, LOC, etc.     Secodary Assessment     Instal ACC findings, LOC, etc.     Secodary Assessment     Instal ACC findings, LOC, etc.     Secodary Assessment     Instal ACC findings, LOC, etc.     Secodary Assessment     Ins                                                                                                    |  |
| Patient Cate Report (PCK)   Patient Type   Select   Select   Select   Pi PR RR.   Betaction Type   Select   Chef Complaint   eg. Severe chest pain   Primary Assessment   Intel Act Indings, LOC, etc.   Secondary Assessment   Detailed findings from head-to-to-e exam.   Working Diagnosi   eg. Acade MJ, Asthma Eascentation   Detailed Findings from head-to-to-e exam.                                                                                                    |  |
| Patient Cate Report (PCK)     Select     Select     Case Type     Select     Select     By HRy BR-     By HRy BR-     Select     Patient Complaint     eg. Severe chest pain     Primary Assessment   Intel Asc' findings, LOC, etc.     Secondary Assessment   Databet findings from head-to to e exam.     Secondary Assessment   Databet findings from head-to to e exam.     Secondary Assessment   Databet findings from head-to to e exam.     Secondary Assessment   Databet findings from head-to to e exam.     Secondary Assessment   Databet findings from head-to to e exam.     Secondary Assessment     Secondary Assessment     Databet findings from head-to to e exam.     Secondary Assessment     Databet findings from head-to to e exam.     Secondary Assessment     Secondary Assessment     Databet findings from head-to to e exam.     Secondary Assessment     Secondary Assessment     Secondary Assessment     Secondary Assessment     Secondary Assessment     Secondary Assessment     Secondary Assessment     Secondary Assessment     Sec                                                                                                    |  |
| Patient Calle Report (PCK)     Patient Type     Select     Select                                                                                                    |  |

PCR Form (Bottom)

### 7. How to Submit a Clinical Reflection

- 1. On the sidebar, click Reflections to access your dashboard.
- 2. Click New Reflection.
- 3. Fill out each guided prompt:
  - Description: What happened?
  - Feelings: What were you thinking/feeling?
  - Evaluation: What was good/bad about the experience?

- Analysis: What sense can you make of the situation?
- Conclusion: What else could you have done?
- Action Plan: If it happened again, what would you do?
- 4. Click Submit Reflection to save.

#### **Reflection Dashboard Features:**

- Weekly and Monthly Charts: Monitor your reflective practice over time.
- Word Cloud: Visualise key themes in your reflections.
- Theme Analysis: Track your reflective focus by domain.

| y Reflections                                                                                                    |                        |
|----------------------------------------------------------------------------------------------------|------------------------|
| Your Clinical Reflections                                                                                                    |                        |
|                                                                                                    | New Reflection         |
| 🜌 Weekly Reflections                                                                                                    | a Reflections by Month |
| 10<br>67<br>67<br>63<br>65<br>65<br>65<br>65<br>65<br>65<br>65<br>65<br>65<br>65<br>65<br>65<br>65                                                                                                    |                        |
| Word Cloud<br>manage importance the space<br>manage importance the space<br>manage importance t | Reflection Themes      |
|                                                                                                    |                        |
| DATE SUMMARY                                                                                                    | ACTIONS                |

#### Reflections Dashboard

| Student Reflections |                                                                                                    | Eack to My Reflections |
|---------------------|----------------------------------------------------------------------------------------------------|------------------------|
|                     | ▲ Copy-paste is disabled. Reflections must be written personally: Academic dishonesty may result in a penalty. Date of Reflection mm/dd/yyyy |                        |
|                     | Description: What happened?  Itomai     B I U     V     B I U     V                                                                          |                        |
|                     | Feelings: What were you thinking and feeling?  Hormal B J L                                                                                  |                        |
|                     | Evaluation: What was good and bad about the experience? Normal B I B I U                                                                     |                        |
|                     | Analysis: What sense can you make of the situation?                                                                                          |                        |

Reflection Submission Form

### 8. Viewing Your Calendar & Upcoming Shifts

- 1. On the sidebar, select My Calendar.
- 2. View your shifts by month, week, or as a list.
- 3. Colour-coded events:
  - Blue: Hospital
  - Green: Ambulance
  - Yellow: Simulation Lab
  - Gray: Responder
- 4. Use Download Calendar PDF for a printable copy of your scheduled shifts.

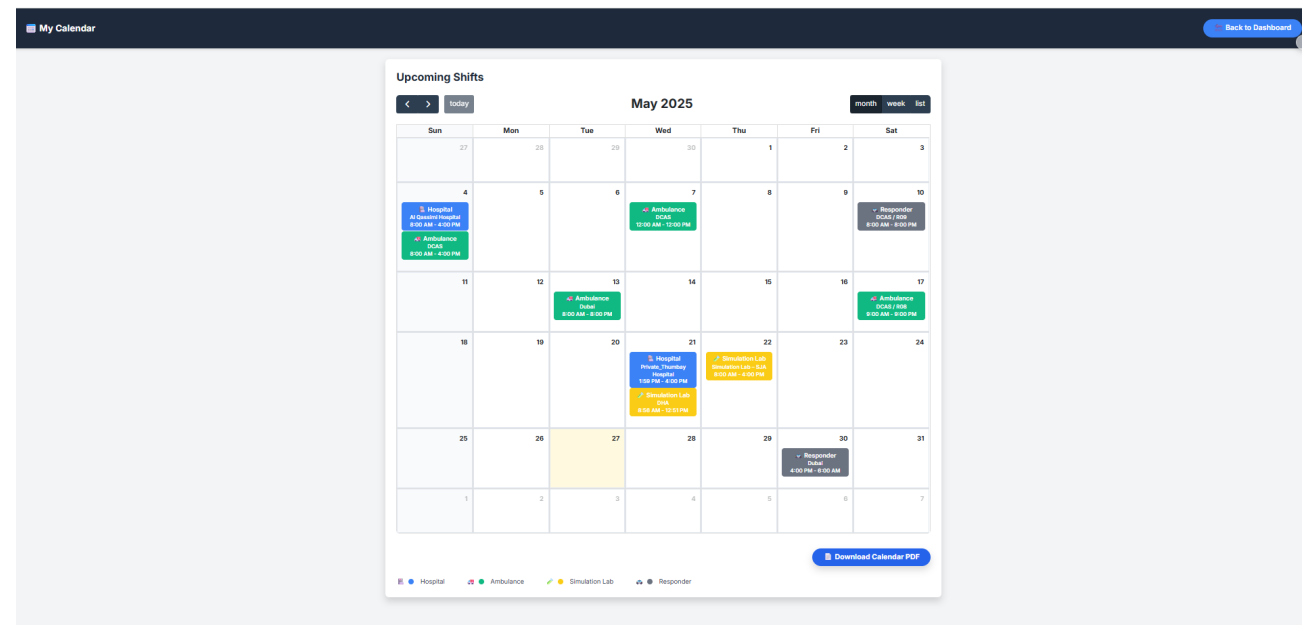

Student Calendar

### 9. Support & Helpdesk

For issues with logging, submissions, or technical support, contact the EMSync helpdesk or your assigned instructor (see dashboard). For policy or curriculum questions, contact your program coordinator.

This user guide is provided for the exclusive use of EMSync students and academic staff.